# Build"ESP-IDF"environm ent with "VS Code"

- 1、 Download and install Visual Studio Code
- · Go to the VScode website and select the version of Win that fits your

#### computer

- Website address: <u>https://code.visualstudio.com/</u>
- · Click 'Download for Windows' to download it

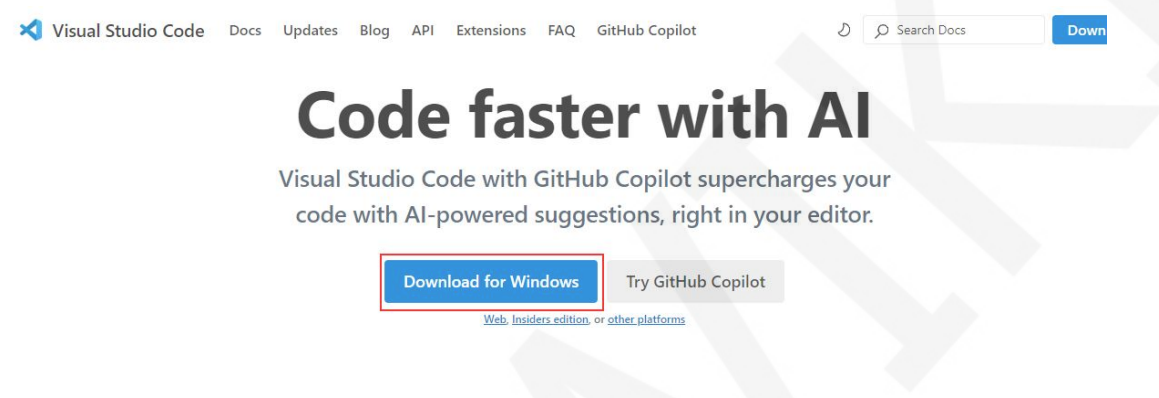

Double-click the exe file to install after downloading

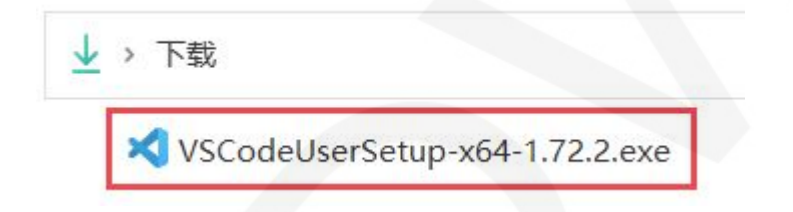

Select Agree to this agreement and click Next

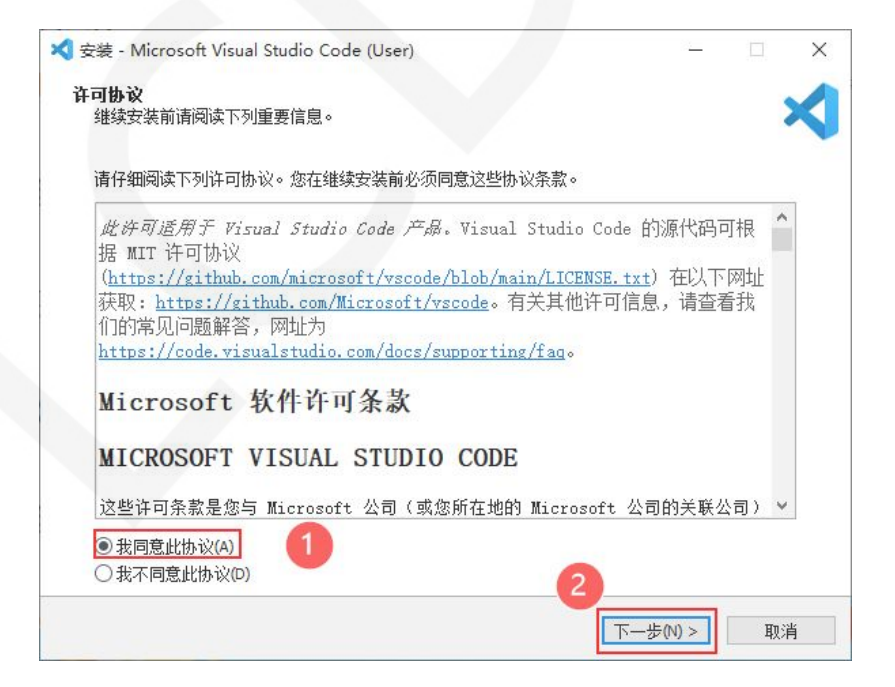

If you don't want to create a shortcut, you can uncheck it here and click Next

| 💐 安装 - Microsoft Visual Studio Code (User)                                                                                                    |                  | - 🗆             | × |  |  |
|----------------------------------------------------------------------------------------------------|------------------|-----------------|---|--|--|
| 选择附加任务<br>您想要安装程序执行哪些附加任务?                                                                                                    |                  |                 | × |  |  |
| 选择您想要安装程序在安装 Visual Studio Code 时执行的附加                                                                                                    | 口任务,然后单击"下一步     | <del>;</del> ″° |   |  |  |
| 附加快捷方式:<br>☑ 创建桌面快捷方式(D)<br>其他:<br>□ 将"通过 Code 打开"操作添加到 Windows 资源管理器文付<br>□ 将"通过 Code 打开"操作添加到 Windows 资源管理器目部<br>☑ 将 Code 注册为受支持的文件类型的编辑器<br>☑ 添加到 PATH (重启后生效) | 牛上下文菜单<br>录上下文菜单 |                 |   |  |  |
|                                                                                                    |                  |                 |   |  |  |
|                                                                                                    |                  | 4               |   |  |  |

Select the target location to install

| C:\Users\Lenovo\AppData\Local\Programs\Microsoft VS Code | 浏览(R) |
|----------------------------------------------------------|-------|
|                                                          |       |

Click Install to start the installation

|                                          |           | 5        |
|------------------------------------------|-----------|----------|
| 女装柱序现任准备开始安装 Visual Studio Code 到23的电脑中。 |           | -        |
| 前土"全壮裕被制定壮程度,如用你相要同际武功亦识罕。注意:            | ±» L _L". |          |
| 半古 女装 继续此女装柱序。如未愿愿安回顾购以支收点,谓半            | ≖⊥−₽°     |          |
| 附加任务:<br>附加快捷方式:                         |           | <u>^</u> |
| 创建桌面快捷方式(D)<br>其他:                       |           |          |
| 将 Code 注册为受支持的文件类型的编辑器                   |           |          |
| %加到PAID (里启后主效)                          |           |          |
|                                          |           |          |
|                                          |           |          |
|                                          |           |          |
|                                          |           |          |
|                                          |           |          |
|                                          |           |          |
|                                          |           | 4        |
| <                                        |           | >        |
|                                          |           |          |

The interface after installation is as follows

| ×           | 文件(F) 编辑(E) 选择(S) ··· <                                        | ← → 2 推索 (管理员                                                                                                 | b                                                               | $\Box$ $\times$ |
|-------------|----------------------------------------------------------------|----------------------------------------------------------------------------------------------------|-----------------------------------------------------------------|-----------------|
| 1           | 8限模式旨在实现安全地浏览代码。信任此窗口以后                                        | U启用所有功能。  管理 <u>了解详细信息</u>                                                                                    |                                                                 | ×               |
| ф<br>Р      | <ul> <li>资源管理器 …</li> <li>无打开的文件夹</li> <li>尚未打开文件夹。</li> </ul> | ★ <u>於</u> 理 ×                                                                                                |                                                                 |                 |
| ₽<br>₽<br>₽ | 打开文件夹<br>打开文件夹爬关闭所有当前打开的确<br>编译。要使其局特打开状态,请改为<br>添加文件夹。        | Visual Studio<br>编辑进化<br>启动<br>① 新建文件<br>① 打开文件<br>② 打开文件<br>② 打开文件<br>》 连续到<br>最近<br>你没有最近使用的文件夹,打开文件:<br>始. | Code<br>演练<br>*                                                 |                 |
| ×<br>چ      | )大調<br>> 阿線<br>四番時時 ○○○○○○○○○○○○○○○○○○○○○○○○○○○○○○○○○○○        |                                                                                                    | ⑦ 若您正以管理员身份运行 Visual Studio Code 用户范围的安排<br>新功能会被菜用。<br>不再至示 74 | 装,更 ×<br>解洋細信息  |

## 2、 Download and install Python configuration environment variables

Go to the Python website:

https://www.python.org/downloads

Choose version 3 or above to download, I downloaded version 3.13 here

| Release version | Release date  |            | Click for more |   |
|-----------------|---------------|------------|----------------|---|
| Python 3.13.0   | Oct. 7, 2024  | 🕹 Download | Release Notes  | í |
| ython 3.12.7    | Oct. 1, 2024  | 🕹 Download | Release Notes  |   |
| ython 3.11.10   | Sept. 7, 2024 | 🕹 Download | Release Notes  |   |
| ython 3.10.15   | Sept. 7, 2024 | 🕹 Download | Release Notes  |   |
| ython 3.12.6    | Sept. 6, 2024 | 🕹 Download | Release Notes  |   |
| ython 3.9.20    | Sept. 6, 2024 | 🕹 Download | Release Notes  |   |
| ython 3.8.20    | Sept. 6, 2024 | 🕹 Download | Release Notes  |   |
|                 | Aug 6 2024    | - Download | Release Nates  |   |

#### Open the installer

| python-3.13.0-amd64.exe    |    |
|----------------------------|----|
| 2024-10-21 14:22:19 26.9MB | 安全 |

Make sure the following two boxes are checked, or you'll have to configure your own environment variables later

| 눩 Python 3.13.0 (64-bit) S | etup                                                                                                    | _                |          | >  |
|----------------------------|----------------------------------------------------------------------------------------------------|------------------|----------|----|
|                            | Install Python 3.13.0 (64-bit<br>Select Install Now to install Python with default sett<br>Customize to enable or disable features.              | )<br>ings, or ch | loose    |    |
| 9                          | → Install Now<br>C:\Users\Administrator\AppData\Local\Program<br>Includes IDLE, pip and documentation<br>Creates shortcuts and file associations | s\Python\P       | ython313 | 1  |
|                            | → Customize installation<br>Choose location and features                                                                                         |                  | -        |    |
| python<br>windows          | Use admin privileges when installing py.exe<br>Add python.exe to PATH                                                                            | 〕选               | Cano     | el |

#### Follow these steps

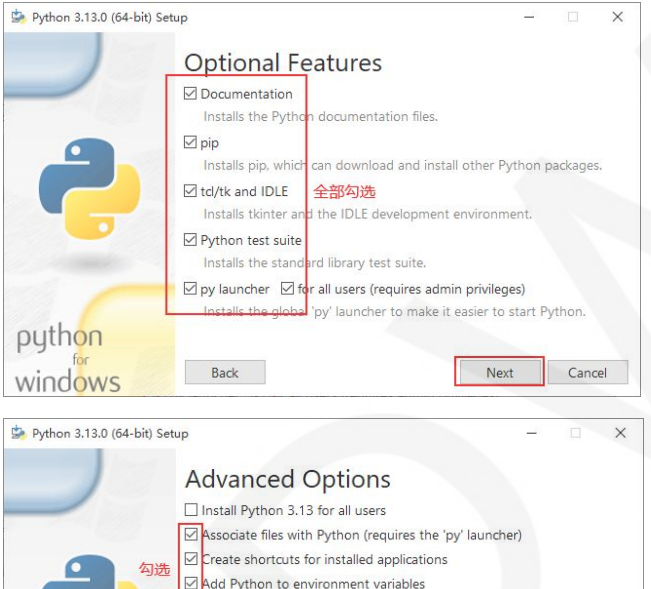

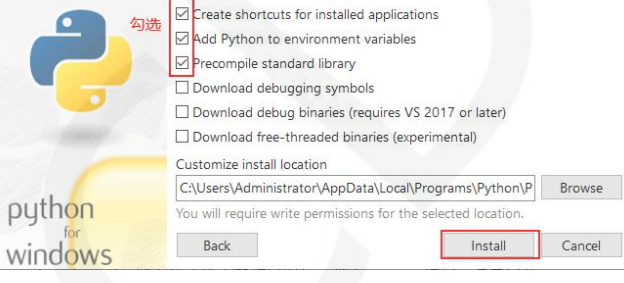

| Python 3.13.0 (64-bit) Se | etup —                                                                                                    | × |
|---------------------------|----------------------------------------------------------------------------------------------------|---|
|                           | Setup was successful                                                                                                    |   |
| -                         | New to Python? Start with the <u>online tutorial</u> and<br><u>documentation</u> . At your terminal, type "py" to launch Python,<br>or search for Python in your Start menu. |   |
|                           | See <u>what's new</u> in this release, or find more info about <u>using</u><br><u>Python on Windows</u> .                                                                    |   |
|                           | Disable path length limit<br>Changes your machine configuration to allow programs, including<br>Python, to bypass the 260 character 'MAX_PATH' limitation.                   |   |
| python<br>windows         | Close                                                                                                    |   |

### 3、 Install the ESP-IDF extension

Click the extension icon in the active bar on the side of Visual Studio Code, search for the ESP-IDF extension, and click Install

| ★ 文(年(F) 編輯(E) 选择(S) ··· | ← → ○ 検索 管理則                                                                                                    |                                                                                    | × ×                            | 文件(F) 第         | K\$\$\$(E) 法封锁(S) ···· ←                                                                                                    | → ( 2 投票 (管理员)                                                                                                    |                                                        |
|--------------------------|----------------------------------------------------------------------------------------------------|------------------------------------------------------------------------------------|--------------------------------|-----------------|----------------------------------------------------------------------------------------------------|----------------------------------------------------------------------------------------------------|--------------------------------------------------------|
| ⑦ 受限模式算在实现安全地决范代码,信任比密口  | 以肩用所有功能。 营理 了解迷惑信息                                                                                                    |                                                                                    | × 03                           | <b>死限模式留在</b> 3 | 实现安全地刘克代码。信任此意口以启                                                                                                    | H用所有功能。 董運 了解详细信息                                                                                                    | ×                                                      |
|                          | <ul> <li>アロンド</li> <li>Visual Studio Code<br/>編輯进化</li> <li>原の</li> <li>建築のあ。</li> <li>177298.</li> <li>177298.</li> <li>177298.</li> <li>第5</li> <li>第5</li> <li>第5</li> </ul> | 2005年<br>一部時期<br>第186日195 Code<br>作品の回義、796日年の2017年日<br>第1<br>716日年の27<br>716日年の27 | <br>2<br>2<br>8<br>8<br>8<br>8 |                 | R         O                                                                                                    | ★ ### × Visual Studio Code<br>編輯进化 店の 日本のあっ、 ① 1752年。 ※ 第第1、 ※ 第第1、 ※ 第第1、 ※ 第第1、 ※ 第第1、 ※ 第第1、 ※ 第第1、 ※ 第第1、 ※ 第第1、 ※ 第第1、 ※ 第第1、 ※ 第第1、 ※ 第第1、 ※ 第第1、 ※ 第第1、 ※ 第第1、 ※ 第第1、 ※ 第第1、 ※ 第二、 ※ 第二、 <p< th=""><th>Дайк.<br/>Макаларианананананананананананананананананана</th></p<> | Дайк.<br>Макаларианананананананананананананананананана |
| ©                        | ① 表示正义的<br>网络国际部                                                                                                    | 電気器台道行 Visual Studio Code 用户包裹的杂物。 里<br>茶時。<br><b>不為品法</b> 了解決例道                   | × 0                            |                 | Soporte de sintaxis para mi L.<br>Luís Gonzalez<br>PlatformIO IDE<br>Your Gateway to Imbedded<br>PlatformIO<br>Soft<br>ESPHome<br>Clate ± 2 | ese v                                                                                                    | 1型示吹在声                                                 |
| ★ ◎ 受限模式 ◎ 0 △ 0 % 0     |                                                                                                    |                                                                                    | @ ×                            | ②受限模式           | ⊗0∆0 ¥0                                                                                                    |                                                                                                    | C                                                      |

Press F1 or Ctrl+Shift+P to open the command line and type ESP-IDF extension

Click configure esp-idf extension and wait for the configuration to complete in the bottom right corner

#### Go ahead and install ADVANCED

| 57)  | Ħ       |                                                                          | o                        | 昭 扩展 ESP-1 | DF                                                 | ESP-IDF 设                                                  | ≣×                                               |                                    | ESP-IDF                                          | Search E | Irror Hint | D   |
|------|---------|--------------------------------------------------------------------------|--------------------------|------------|----------------------------------------------------|------------------------------------------------------------|--------------------------------------------------|------------------------------------|--------------------------------------------------|----------|------------|-----|
| đ    | E应用商    | 店中搜索扩展                                                                   | $\equiv \nabla$          |            |                                                    |                                                            | ~                                                |                                    |                                                  |          |            |     |
| v Bs | 安装      |                                                                          | (4)                      |            |                                                    |                                                            | 🔊 ES                                             | PRESS                              | SIF                                              |          |            |     |
| 0    |         | C/C++<br>C/C++ IntelliSense, d                                           | ebuggi<br>கூ             |            |                                                    | ESP-I                                                      | DF Extensio                                      | n for Visua                        | l Studio Code                                    |          |            |     |
|      |         | hinner (finnelified)                                                     | 173/4                    |            |                                                    |                                                            | We                                               | come                               |                                                  |          |            |     |
| (    | 2       | 中文(施体)<br>和文(施体)                                                         | (1804)<br>©              |            |                                                    |                                                            | Choose a                                         | setup mo                           | ode.                                             |          |            |     |
|      |         | SP-IDF                                                                   | 3 168ms                  |            |                                                    | Configura                                                  | tion settings                                    | vill be saved                      | in User Settings.                                |          |            |     |
| হ    | <u></u> | Develop and debug a<br>Espressif Systems                                 | opplicat                 | ſ          | EXPR                                               | ESS                                                        |                                                  |                                    |                                                  |          |            |     |
| 1    | 2       | PlatformIO IDE                                                           |                          |            | Fastest o                                          | ption. Choos                                               | e ESP+IDF, ESP+IDI                               | Tools directory                    | and python executable to                         |          |            |     |
| C    | D       | Our Gateway to Emb<br>PlatformIO                                         | edded                    |            | create ES                                          | SP-IDF.                                                    |                                                  |                                    |                                                  |          |            |     |
|      |         |                                                                          |                          |            | ADVA<br>Configur<br>executate<br>Can choo<br>path. | ANCED<br>rable option.<br>ole to create I<br>ose ESP-IDF 1 | Choose ESP-IDF, E<br>SP-IDF,<br>ools download or | SP-IDF Tools dir<br>manually input | rectory and python<br>each existing ESP-IDF tool |          |            |     |
|      |         |                                                                          |                          |            | USE E<br>Select ex                                 | XISTIN<br>disting ESP-ID                                   | G SETUP<br>F setup saved in t                    | ne extension or                    | find ESP-IDF in your system.                     |          |            |     |
|      |         | C/C++ Exte ⊕ 35<br>Popular extensions fo<br>Microsoft<br>SitHub Cop ⊕ 21 | (2)<br>1M * 45<br>1r C++ | L          |                                                    |                                                            |                                                  |                                    |                                                  |          |            |     |
| 6    | B       | our Al pair program                                                      | mer                      |            |                                                    |                                                            |                                                  |                                    |                                                  |          |            |     |
|      |         |                                                                          | June V                   | 问题 輸出      | 调试控制                                               | 台 线牌                                                       | 第回 ESP-IDF                                       |                                    | ESP-IDF                                          |          | A ··· /    | ` × |
|      |         |                                                                          |                          | Upgrading  | nin and                                            | cotuntoolu                                                 |                                                  |                                    |                                                  |          |            |     |

Install according to the following steps (installation time is longer, about

10~20 minutes)

| SP-IDF Extension for Visual Studi                               | o Code          |      |
|-----------------------------------------------------------------|-----------------|------|
| Select download server:                                         |                 |      |
| Show all ESP-IDF tags                                           |                 |      |
| Select ESP-IDF version:<br>v5.2.3 (release version) · 选择v开头的版本, | 访止下载失败          |      |
| Enter ESP-IDF container directory:                              |                 |      |
| f:\ESP-IDF\v5.23 两个路径不可一致                                       | \v5.2.3\esp-idf | 8    |
| Enter ESP-IDF Tools directory (IDF_TOOLS_PATH):                 | Ē               |      |
|                                                                 | Configure T     | ools |
|                                                                 | 安装              |      |

Waiting for the plugin to download

#### **Click Download Tools**

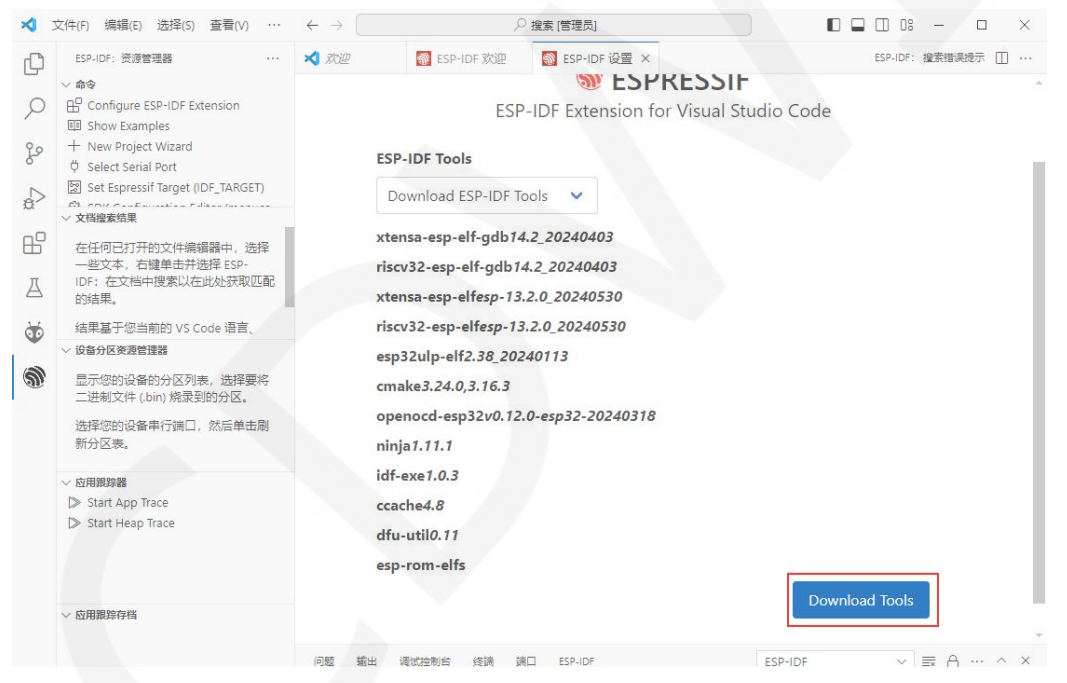

After the installation, the screen is as follows:

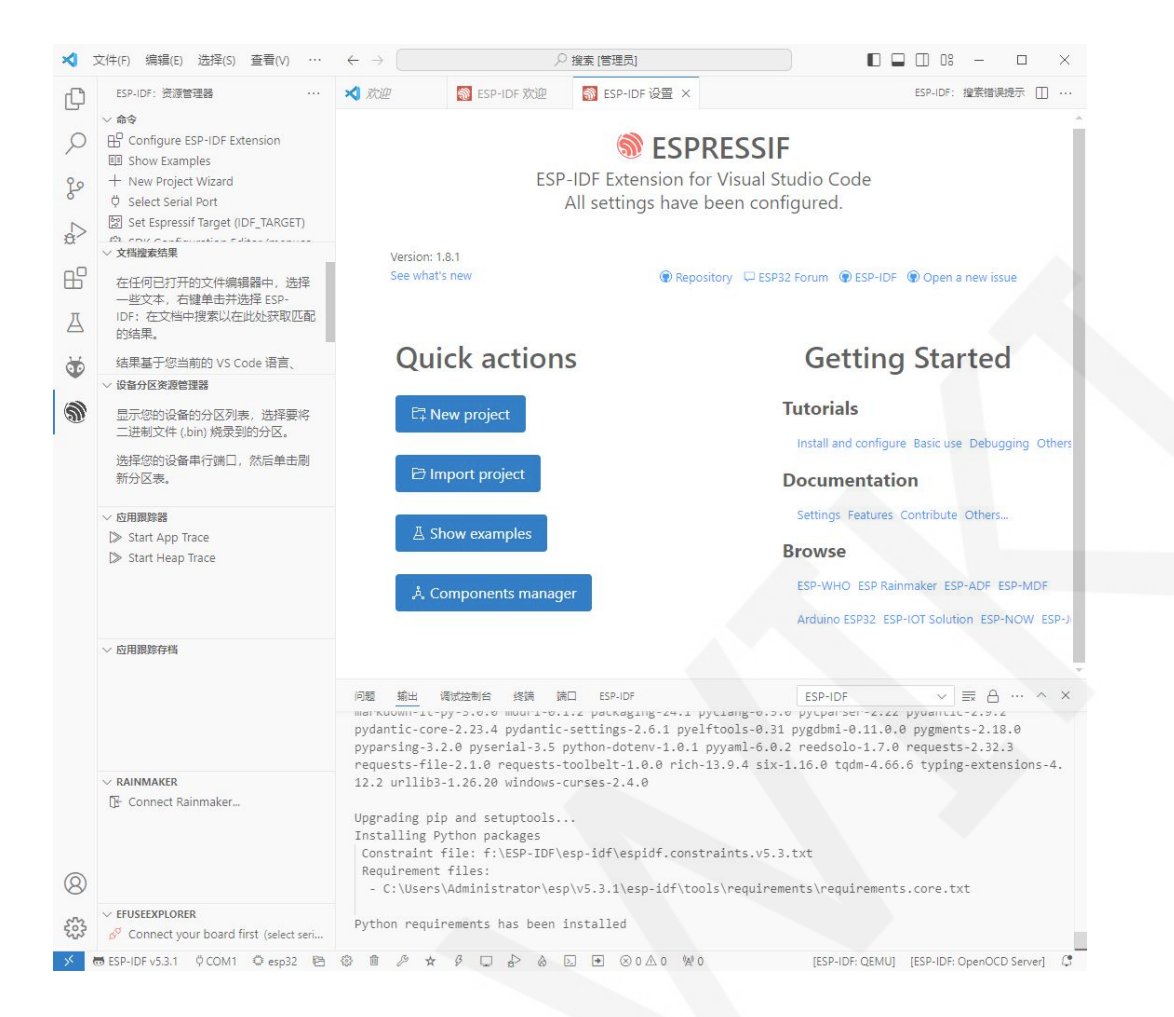